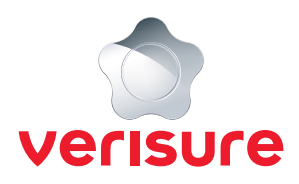

## LOGGA IN PÅ MINA SIDOR

| veri                    | sure      |
|-------------------------|-----------|
| E-postadress            |           |
| Lösenord                | <b>©</b>  |
| Glömt ditt              | lösenord? |
| LOGG                    | A IN      |
| Har du inget konto? Ska | pa konto  |
|                         |           |

**1.** Du börjar med att öppna en webbläsare, sedan går du till <u>https://mypages.verisure.com/login</u> och väljer Sverige som land (om det är första gången du går till denna sida) sedan ser du följande sida.

| veris                                  | sure     |  |
|----------------------------------------|----------|--|
| E-postadress<br>Mailadress@e-post.com  |          |  |
| Glömt ditt l                           | ösenord? |  |
| LOGG                                   | A IN     |  |
| Har du inget konto? <mark>Ska</mark> j | oa konto |  |
| Ladda n                                | er app   |  |
| Hämta i                                | A NED PA |  |

2. Du fyller nu i din e-postadress och lösenord och klickar på Logga in.

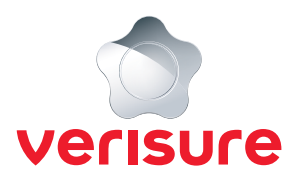

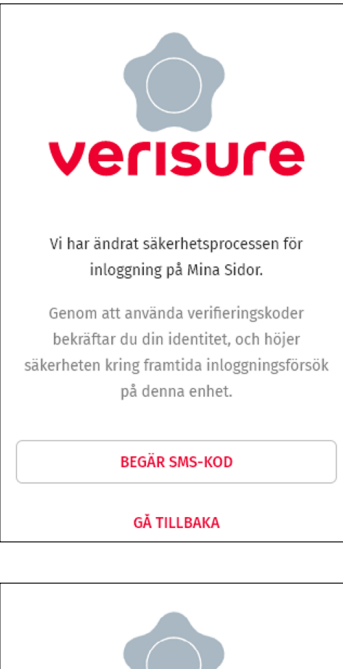

**3.** Nu får du upp en sida för att verifiera att du är behörig, klicka på **Begär SMS-kod**.

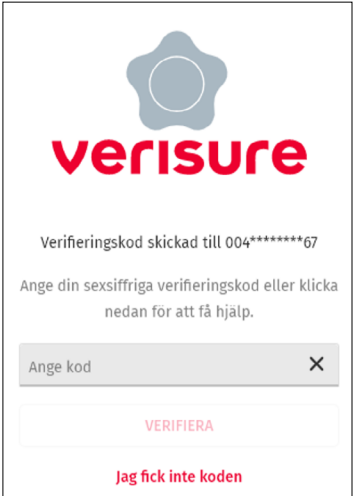

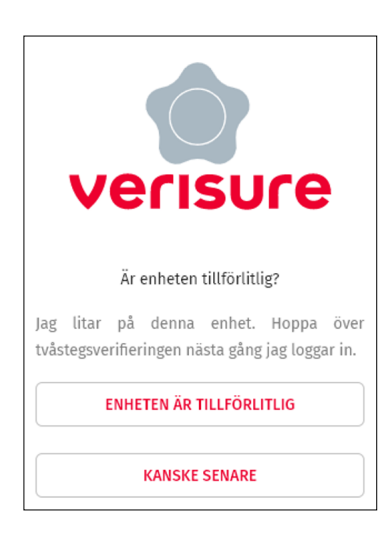

 Skriv in SMS-koden du fått och klicka på Verifiera.

5. Nu får du välja om enheten du loggar in på är tillförlitlig. Är det din privata dator/surfplatta/ telefon, klickar du på Enheten är tillförlitlig. Är du osäker klickar du på Kanske senare.

När du har angett en enhet som tillförlitlig tas tvåstegsverifieringen bort för den enheten nästa gång du loggar in.

6. Nu är du inloggad på Mina Sidor och kan se de larmsystem som är kopplade mot ditt konto.